#### **PURPOSE**

This Quick Reference Guide (QRG) is designed to show the steps needed to request a **NEW** Supplier in SAP Ariba and how to check the status of your request. The supplier will need to complete registration before it is available in Ariba.

## HELPFUL HINTS

- Assemble all supporting documentation prior to beginning work in SAP Ariba.
- For the best experience, please use the following browsers:

| Google Chrome (64-bit)   | Apple Safari (64-bit)                       |
|--------------------------|---------------------------------------------|
| Microsoft Edge (32-bit)  | Microsoft Edge Chromium (32-bit and 64-bit) |
| Mozilla Firefox (64-bit) |                                             |

## **CREATING THE REQUEST**

1. Access SAP Ariba by clicking the "SAP Ariba – Procure to Pay" tile in Firefly.

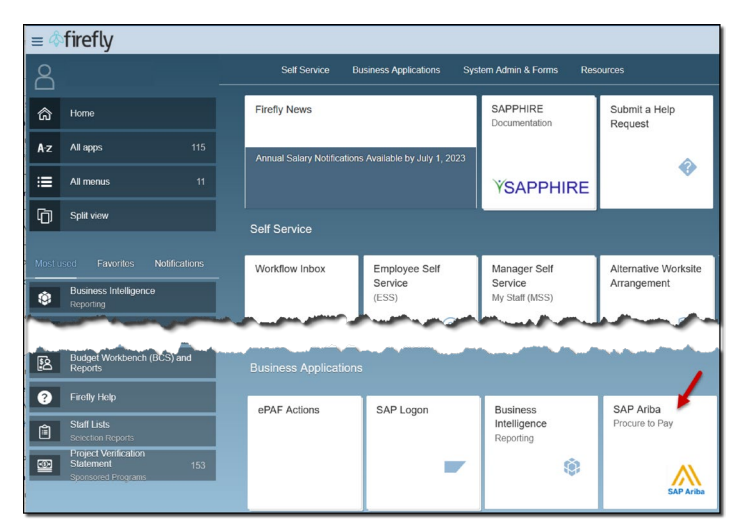

2. From the Guided Buying homepage, scroll to the "Procurement and Payment Forms" tile and click "New Supplier Request".

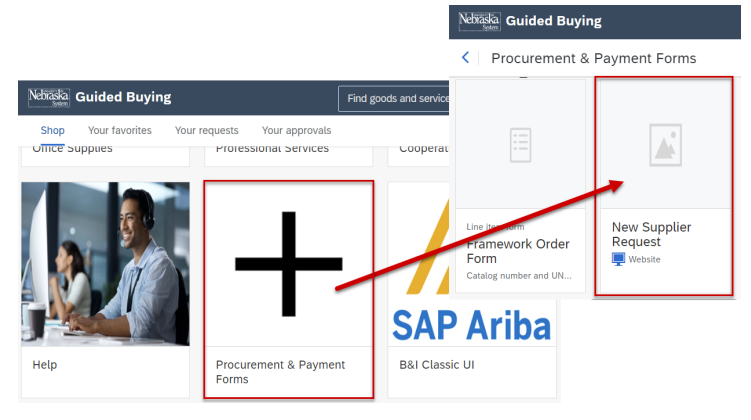

## **CREATING THE REQUEST (CONTINUED)**

3. The "Supplier Request" screen displays. Complete the screen as noted below. Required fields are denoted by " \* ". Click "Submit" when finished.

| < | Nebiääka                                                                                                    | ٩  | Ş    | 0   | ۲   | D |
|---|----------------------------------------------------------------------------------------------------|----|------|-----|-----|---|
|   | Supplier Request Form                                                                                                    |    |      |     |     |   |
|   | 1 Reason for New Supplier                                                                                                    |    | Ĩ.   |     |     |   |
|   | ✓ 2 General Supplier Information                                                                                                    |    |      |     |     |   |
|   | 2.1 Supplier Full Name • B                                                                                                    |    |      |     |     |   |
|   | * Street  House Number  House Number  House |    |      |     |     |   |
|   | ✓ 3 Primary Supplier Contact                                                                                                    |    |      |     |     |   |
|   | 3.1 Contact First Name *                                                                                                    |    |      |     |     |   |
|   | 3.2 Contact Last Name *                                                                                                    |    |      |     |     |   |
|   | 3.3 Contact Email * ⑦ 3.4 Contact Phone                                                                                                    |    |      |     |     |   |
|   | V 4 Additional Information                                                                                                    |    |      |     |     |   |
|   | 4.1 Select the Service and/or Material Categories the Supplier Q provides                                                                                                    |    |      |     |     |   |
|   | <ul> <li>A. Enter a reason for the new supplier.</li> <li>B. Enter the full business name of the supplier. Enter as much address information as is known.</li> <li>C. Enter contact info for the primary contact at the supplier.</li> <li>D. Search for and select the commodity(ies) provided by the supplier.</li> </ul>                                                                                                    | it | Save | Can | cel |   |

NOTE: The system will check to see if a potential duplicate supplier already exists in SAP Ariba (refer screenshot below). If a potential duplicate does exist, you can choose to "Cancel" or continue the Request.

 $\otimes$  1 potential duplicate was found based on information suppliers provided. See duplicates

## **CREATING THE REQUEST (CONTINUED)**

4. The confirmation screen displays. Click "Done" to continue.

| Your supplier request submission is in progress. Once it is complete, | you can view the submitted request. |     |
|-----------------------------------------------------------------------|-------------------------------------|-----|
| pplier Request Form                                                   |                                     | Don |
| 1 Reason for New Supplier                                             | New supplier for QRG                |     |
| ✓ 2 General Supplier Information                                      |                                     |     |
| 2.1 Supplier Full Name                                                | Just-Us Consulting                  |     |
| 2.2 Supplier Main Address                                             | +                                   |     |
| ✓ 3 Primary Supplier Contact                                          |                                     |     |
| 3.1 Contact First Name                                                | 114                                 |     |
| 3.2 Contact Last Name                                                 | 1000                                |     |
| 3.3 Contact Email                                                     | the gall interpret way, and         |     |
| 3.4 Contact Phone                                                     |                                     |     |
| ✓ 4 Additional Information                                            |                                     |     |
| 4.1 Select the Service and/or Material Categories the Supplier        | All Commodities                     |     |

Your request will be reviewed by a P2P Supplier Manager. Once your request has been approved, the Ariba supplier registration will be emailed to the supplier for them to complete (see screen shot below). Once the supplier completes their registration, they will be available in Ariba. The timeliness of the registration completion is mainly dependent on the supplier not P2P.

| From: Valerie Glaser <s4system-pr< th=""><th>rod3+NUSystem Doc865827831@ansmtn ariba.com&gt;</th><th></th></s4system-pr<> | rod3+NUSystem Doc865827831@ansmtn ariba.com>                                                                                                    |  |
|----------------------------------------------------------------------------------------------------|----------------------------------------------------------------------------------------------------|--|
| Date: Wednesday, October 18, 20                                                                                           | 123 at 6:14 PM                                                                                                    |  |
| То:                                                                                                    |                                                                                                    |  |
| Subject: Invitation: Register to be                                                                                       | come a supplier with The University of Nebraska System                                                                                                    |  |
|                                                                                                    |                                                                                                    |  |
| EXTERNAL                                                                                                    |                                                                                                    |  |
|                                                                                                    |                                                                                                    |  |
| _                                                                                                    |                                                                                                    |  |
|                                                                                                    |                                                                                                    |  |
|                                                                                                    |                                                                                                    |  |
|                                                                                                    |                                                                                                    |  |
|                                                                                                    | Register as a supplier with The University of Nebraska System                                                                                                    |  |
|                                                                                                    | Hellol                                                                                                    |  |
|                                                                                                    |                                                                                                    |  |
|                                                                                                    |                                                                                                    |  |
|                                                                                                    | Valerie Glaser, University of Nebraska Payment Services, has invited you to register to become a<br>supplier with The University of Nebraska System. Start by creating an account with Ariba |  |
|                                                                                                    | Network. It's free.                                                                                                    |  |
|                                                                                                    |                                                                                                    |  |
|                                                                                                    | The University of Nebraska System uses Ariba Network to manage its sourcing and procurement                                                                                                  |  |
|                                                                                                    | activities and to collaborate with suppliers. If already has an account with Ariba                                                                                                    |  |
|                                                                                                    | Herony agent weryour daemane and pasavord                                                                                                    |  |
|                                                                                                    |                                                                                                    |  |
|                                                                                                    | Click Here to create account now                                                                                                    |  |
|                                                                                                    |                                                                                                    |  |
|                                                                                                    | For more information visit our website: https://nebraska.edu/offices-policies/business-                                                                                                    |  |
|                                                                                                    | finance/procure-to-pay/procurement-resources/ariba-fag                                                                                                    |  |
|                                                                                                    |                                                                                                    |  |
|                                                                                                    |                                                                                                    |  |
|                                                                                                    |                                                                                                    |  |
|                                                                                                    | ne statu                                                                                                    |  |
|                                                                                                    | - University of Nebraska                                                                                                    |  |
|                                                                                                    |                                                                                                    |  |
|                                                                                                    | Ariba, Inc. 3420 Hillview Ave, Palo Alto, CA 94304, USA                                                                                                    |  |
|                                                                                                    | Data Policy   Contact Us   Customer Support                                                                                                    |  |

#### **CREATING THE REQUEST (CONTINUED)**

U} &^Ás@ Á`]]|aħ¦Á; aa) æt ^¦Á@ee Á^} ofs@ Á^\*ãrdæaāi}Ess@^Á,āļļÁseata As@ ÁrequesterÁse ÁseA; aæos@¦Á;}Ás@ Á ,[¦\-{[, ĚÁ/@arÁsescaāi}}Á,āļÁse4|[, Á[`ÁqiÁ^&^ãç^Á;[cāa3eæaāi}}Á,@}As@ Á\*`]]|aħ¦Á\*`à{ãerÁs@ ālÁ^\*ãrdæaāi}}Á aa) åÁ;@}ÁseA\*`]]|aħ¦Á; aa) æt ^¦Á@ee Ásaj]¦[ç^åÁs@ ãlÁ^\*ãrdæaāi}}ĚÁ

Ó^|[, ÁārÁæ), Á¢æ; ]|^A(;-Áx@:Áā•oÁ; æa‡Á[`Á, āļ|Á^&^ã;^ÈĂ/@ãrÁ; æa‡Á§;åã&æe\*•Áx@:Á`]]|ā\¦Á@æ•Á`à; ãac^åÁ c@?āÁ^\*ãrdæaā;}È

| From: Ariba A     | dministrator <n< th=""><th>o-reply@ansmtp.ariba.com&gt;</th><th></th></n<>         | o-reply@ansmtp.ariba.com>                   |                                                                              |  |  |  |  |  |
|-------------------|------------------------------------------------------------------------------------|---------------------------------------------|------------------------------------------------------------------------------|--|--|--|--|--|
| Date: Tuesda      | y, June 18, 2024                                                                   | at 9:02 AM                                  |                                                                              |  |  |  |  |  |
| To: Beth          | *                                                                                  | a.edu>                                      |                                                                              |  |  |  |  |  |
| Subject: WS1      | 148176559 - Su                                                                     | pplier Registration for Eugene I            | Approval for Supplier Registration Questionnaire was approved by RELISH PII. |  |  |  |  |  |
| Caution: No       | n-NU Email<br>Supplier Registratio                                                 | n for Eugene humanal Approval for Supplier  | Registration Questionnaire was approved by RELISH PII.                       |  |  |  |  |  |
| The following a   | The following task can be staticat. Approval for subjust registration (descentiane |                                             |                                                                              |  |  |  |  |  |
| Task description  | Task description:                                                                  |                                             |                                                                              |  |  |  |  |  |
| The following n   | otes might also be                                                                 | helpful to you: PII completed               |                                                                              |  |  |  |  |  |
| You are being ser | t this email because                                                               | someone in the approval flow of the task ha | s approved the document.                                                     |  |  |  |  |  |

 $\dot{O}$  [,  $f_{a}$   $\dot{f}_{a}$   $\dot{f}_{a}$   $\dot{$ 

| From: Ariba Administrator <no-reply@ansmtp.ariba.com></no-reply@ansmtp.ariba.com> |                                                            |
|-----------------------------------------------------------------------------------|------------------------------------------------------------|
| Date: Tuesday, June 18, 2024 at 4:32 PM                                           |                                                            |
| To:edu>                                                                           |                                                            |
| Subject: WS1148176559 - Supplier Registration for Eugene                          | Approval for Supplier Registration Questionnaire completed |
| Caution: Non-NU Email                                                             |                                                            |
| WS1148176559 - Supplier Registration for Eugene                                   |                                                            |
| The following task is complete: Approval for Supplier Registration Questionn      | aire                                                       |
| Task description:                                                                 | R                                                          |
| WS1151921823 - Supplier Request for Sarah from I k sut                            | mitted on 06/17/2024 03:52 PM                              |
| The following task is complete: Approval for Supplier Request                     |                                                            |
| Task description: Approval for supplier request                                   |                                                            |

The remainder of the document will cover how to check the status of your supplier request.

## CHECKING THE STATUS OF THE REQUEST

To check the status of your request in the Ariba Classic UI:

1. From the Guided Buying launch page, click the "B&I Classic UI" tile.

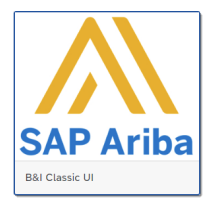

2. The classic user interface opens. In the "My Documents" section, click the supplier request you're researching.

|                                                                                                    | w         |                   | - 1 | ·      |
|----------------------------------------------------------------------------------------------------|-----------|-------------------|-----|--------|
| My Documents                                                                                                    |           | ~                 |     | To D   |
| Title                                                                                                    | Date ↓    | Status            |     | Date   |
| Supplier Request for Just-Us2 Consulting from<br>submitted on 07/10/2023 05:19 AM                                                                                                    | 7/10/2023 | In Approval       |     | 7/9/20 |
| <b>6</b> 7                                                                                                    | 7/8/2023  | Draft             |     | 7/9/20 |
| § -                                                                                                    | 7/8/2023  | Active            | -   | 7/9/20 |
| 🔂 talah karang karang kar | 7/8/2023  | Pending Selection |     | 7/9/20 |
| \$                                                                                                    | 7/8/2023  | Active            |     | 7/9/20 |
| Sourcing Project                                                                                                    | 7/8/2023  | Active            |     | 7/9/20 |
|                                                                                                    |           |                   | _   | ~      |

2. The request displays. Note the approval process flow and status. The request can be edited by clicking the "Edit" button.

| Supplier name<br>Just-Us2 Consulting | Requested by                                       | Requested on<br>July 10, 2023 | 1           |
|--------------------------------------|----------------------------------------------------|-------------------------------|-------------|
| Process Flow                         | Approval for Supplier Request [ Supplier Manager ] | New supplier created          |             |
| Questionnaire details                |                                                    |                               | Edit Export |
| 1 Reason for New Supplier            | new request                                        |                               | 1           |
|                                      |                                                    |                               |             |

3. When your request to add a supplier has been approved by a P2P Supplier Manager, an invitation will be emailed to the supplier. The status of your request changes to "Approved", meaning the Supplier Manager has approved your request, and the process flow displays in green. To check the status of the supplier's registration, click the blue "View supplier profile" button.

|                                                         |                                            | C                            | View supplier profile   Cancel |
|---------------------------------------------------------|--------------------------------------------|------------------------------|--------------------------------|
| Approve supplier request: ABC Con                       | tracting LLC                               |                              | Approved                       |
| $\otimes$ 1 potential duplicate was found based on info | rmation suppliers provided. See duplicates |                              |                                |
| Supplier name<br>ABC Contracting LLC                    | Requested by<br>UNL LN User 1              | Requested on<br>May 21, 2024 |                                |
| Process Flow                                            | Approval for Supplier Manager ]            | New supplier cs              | eared                          |

## Invited Status

The supplier profile opens and displays the status of the registration and the date the invite was created (e.g., *Invited* and *May 21, 2024*). An ERP Vendor ID has yet to be created. Click the "Registration" link at the left to view more details.

| AB                       | About                 |                   |                         |     |
|--------------------------|-----------------------|-------------------|-------------------------|-----|
|                          | Registration Status:  | Preferred Status: | ERP Integration Status: |     |
| ABC Contracting LLC      | Invited               | Not Preferred     | Not Integrated          | Em  |
| SM Vendor ID: \$67479368 | Qualification Status: | Onboarding time:  | Created On:             | joh |
|                          | Not Qualified         | Not Available     | May 21, 2024            | Ph  |
| Summary                  |                       |                   |                         | No  |
| Contacts                 | Supplier IDs          |                   |                         | Mo  |
| TERP data                | - applier to -        |                   |                         | No  |
| Certificates             | SM Vendor ID:         | ERP ID:           | AN ID:                  |     |
| Activity log             | S67479368             | VDR816019         | Not Available           |     |
| Supplier request         | ACM_21985519          |                   |                         | Ar  |
| Registration             |                       |                   |                         |     |
| ⑦ Questionnaires         | Disconits             |                   |                         | No  |

The supplier's registration details display. In the screen shot below, the process flow is mostly blue, indicating steps that are currently active (e.g., supplier is in the process of completing their registration). In the *Questionnaires* section, the email status is "SENT". If the supplier had opened the email invitation, the email status would change to "OPEN", and the date would change. This does not necessarily mean that the supplier has taken any action, however.

| AB                      | Registration                        |          |                                  |                         | Current template version (V71) | ~  |
|-------------------------|-------------------------------------|----------|----------------------------------|-------------------------|--------------------------------|----|
| ABC Contracting LLC     | Invited by                          |          | Valerie Glaser                   |                         |                                |    |
| SM Vendor ID: S67479368 | Invited on                          |          | May 21, 2024                     |                         |                                |    |
| ව Summary               | Registration status                 |          | Invited                          |                         |                                |    |
| Contacts                | Supplier recipient                  |          | John Smith                       |                         |                                |    |
| Certificates            | Email                               |          | john.smith@abc                   | contracting.com         |                                |    |
| Activity log            | Office phone                        |          |                                  |                         |                                |    |
| Supplier request        | Process Flow                        |          |                                  | -                       |                                |    |
| ② Questionnaires        | twee     twee                       |          | To Do fo<br>Approvel for Supplie | ar Internal Form        | Registered                     |    |
|                         | Questionnaires                      |          |                                  |                         |                                |    |
|                         | NAME                                | TYPE     | EMAIL STATUS                     | EMAIL STATUS DATE       |                                | AC |
|                         | Supplier Registration Questionnaire | External | SENT                             | 21 May 2024 3:02 PM CDT |                                |    |
|                         |                                     |          |                                  |                         |                                |    |

### Pending Resubmit Status

The supplier profile opens and displays the status of the registration. Pending Resubmit indicates the registration was returned to the supplier by Ariba for necessary updates. Click the "Registration" link at the left to view more details.

| OM                                                                       | About                                                 |                                    |                                           |
|--------------------------------------------------------------------------|-------------------------------------------------------|------------------------------------|-------------------------------------------|
| OMC Consulting LTD                                                       | Registration Status:<br>Pending Resubmit              | Preferred Status:<br>Not Preferred | ERP Integration Status:<br>Not Integrated |
| SM Vendor ID: \$66279763<br>View SAP Business Network profile            | Qualification Status:<br>Not Qualified                | Onboarding time;<br>Not Available  | Created On:<br>Feb 15, 2024               |
| Summary Contacts                                                         | Supplier IDs                                          |                                    |                                           |
| <ul> <li>ERP data</li> <li>Certificates</li> <li>Activity log</li> </ul> | SM Vendor ID:<br>566279763<br>ACM ID:<br>ACM_19839354 | ERP ID:<br>VDR4608198              | AN ID:<br>AN11199572297                   |
| Supplier request Registration O Questionnaires                           | Diversity                                             |                                    |                                           |

The supplier's registration details display. Click on the action button as indicated below.

| ОМ                                            | Registration                        | Current tem                                                                                                    | state version (V6) 🕓 🛞 |
|-----------------------------------------------|-------------------------------------|----------------------------------------------------------------------------------------------------|------------------------|
| OMC Consulting LTD<br>SM Vendor ID: 566279763 | Invited by                          | Valerie Glaser                                                                                                    |                        |
|                                               | Invited on                          | February 15, 2024                                                                                                    |                        |
| view SAP Business Network prome               | Registration status                 | Pending Resubmit                                                                                                    |                        |
| Summary Contacts                              | Supplier recipient                  | Cherryl Arnold                                                                                                    |                        |
| © ERP data                                    | Email                               | cherrylamold@gmail.com                                                                                                    |                        |
| Certificates     Activity log                 | Office phone                        | +404-290-6577                                                                                                    |                        |
| ♣ Supplier request                            | Process Flow                        | Relia Daz, Ameri BLIGH Septer Manger<br>Agreest Wington Destront Constraints<br>Agreest Wington Destront Constraints<br>To Do to stand Fem. Ag | jaarred                |
|                                               | Questionnaires                      | TYPE                                                                                                    | ACTE                   |
|                                               | Supplier Registration Questionnaire | External                                                                                                    |                        |
|                                               | Internal Form                       | Internal                                                                                                    |                        |

Scroll down to the comments section. Click on "show more".

| Relich Data Accure requested more information for Approval For Supplier Registration Questionnair |
|---------------------------------------------------------------------------------------------------|
| Nexts 14, 2024                                                                                    |
| March 14, 2024                                                                                    |
| TRANSACTION RESULT: FAILED                                                                        |
| ***************************************                                                           |
|                                                                                                   |
| ADDRESS                                                                                           |
| RESULT: show more                                                                                 |

The supplier receives an email from Ariba containing the necessary changes. Those changes are shown in the comments section. As the user requesting the supplier, we welcome you to reach out to your supplier and remind them to take action.

| SUPPLIER                                                                                                    | ~                                   | QUESTION/MAIRE TYPE      | 204                     | RECIPIENT                                                                                                    |     |
|----------------------------------------------------------------------------------------------------|-------------------------------------|--------------------------|-------------------------|----------------------------------------------------------------------------------------------------|-----|
| MC Consultion LTD                                                                                                    | ~                                   | Dedicitation External    |                         |                                                                                                    |     |
|                                                                                                    |                                     | ALE DATABASE FOR COMPANY |                         | and the second second s |     |
| UESTIONNAIRE ID                                                                                                    |                                     |                          |                         | OWNER                                                                                                    |     |
| 00e1009387139                                                                                                    |                                     |                          |                         | Valerie Glaser                                                                                                    |     |
|                                                                                                    |                                     |                          |                         |                                                                                                    |     |
| icess Flow                                                                                                    |                                     |                          |                         |                                                                                                    |     |
|                                                                                                    | :"                                  |                          | 0                       | 0—0—                                                                                                    |     |
|                                                                                                    |                                     | L                        | Approval for Supplier R | gistution Questionnaire                                                                                                    |     |
| •                                                                                                    |                                     |                          |                         |                                                                                                    | (   |
| Insted In Registration                                                                                                    |                                     | To Do for Breamal Form   |                         |                                                                                                    | Fee |
| niments (1) (automatic field field f | Supplier Registration Guestionnaire |                          |                         |                                                                                                    |     |
| mments (1) (article)<br>Reich Das Assure requested more information for Approval For t<br>March 14, 2021<br>TRANSACTION RESULT, FAILED                                                                                                    | Suppler Registration Questionnaire  |                          |                         |                                                                                                    |     |
| mments (1)                                                                                                    | Supplier Registration Questionnaire |                          |                         |                                                                                                    |     |
| TRANSACTION RESULT. FAILED                                                                                                    | Suppler Registration Questionnaire  |                          |                         |                                                                                                    |     |
| TRANSACTION RESULT: FAILED                                                                                                    | Suppler Registration Questionnaire  |                          |                         |                                                                                                    |     |
| mments (1)                                                                                                    | Suppler Registration Questionnaire  |                          |                         |                                                                                                    |     |
| Amments (1) Common<br>Peter Data Assure requested more information for Approval For 1<br>Units 2021<br>TRANSACTION RESULT FAILED<br>ADDRESS<br>RESULT FAILED                                                                                                    | Suppler Registration Guestionnaire  |                          |                         |                                                                                                    |     |
| Amments (1) Common<br>Reich Data Assume reguested more information for Approval For 1<br>Varies 12, 7021<br>TRANSACTION RESULT FAILED<br>ADDRESS<br>RESULT FAILED<br>Second 1 Main Address<br>Second 1 Main Address<br>Second 1 Main Address                                                                                                    | Suppler Registration Questionnaire  |                          |                         |                                                                                                    |     |
| TRANSACTION RESULT FALLED TRANSACTION RESULT FALLED TRANSACTION RESUL  | Suppler Registration Questionnaire  |                          |                         |                                                                                                    |     |
| Prior Data Abure reguested more information for Approval For the second second  | Suppler Registration Questionnaire  |                          |                         |                                                                                                    |     |
| PRIOR DELA SOLUCE reguested more information for Approval For the themation for Approval For the themation for Approval For the thematical solution is a solution of the themation for Approval For the thematical solution is a solution of the thematical solution of the thematical solution of thematical solution of thematical solution of thematical solution of the thematical solution of thematical solution of thematical so  | Suppler Registration Questionnaire  |                          |                         |                                                                                                    |     |
| TRANSACTION FEGURE TALE                                                                                                    | Suppler Registration Questionnaire  |                          |                         |                                                                                                    |     |
| Performents (1) Performance requested more information for Approval for the second second se  | Suppler Registration Questionnaire  |                          |                         |                                                                                                    |     |

### Pending Approval Status Example #1

The "Pending Approval" status can mean one of two things: 1) the supplier has not completed their registration; or 2) the supplier has completed their registration, and the P2P Supplier Manager hasn't yet approved the registration.

The example below shows the Registration Status as "Pending Approval" and an ERP Vendor ID has yet to be assigned. Click the "Registration" link for more details.

| ack to search results                                                                      |                                                       |                                    |                                           |
|--------------------------------------------------------------------------------------------|-------------------------------------------------------|------------------------------------|-------------------------------------------|
| E                                                                                          | About                                                 |                                    |                                           |
| Fatimah                                                                                    | Registration Status:<br>Pending Approval T            | Preferred Status:<br>Not Preferred | ERP Integration Status:<br>Not Integrated |
| SM Vendor ID: S66820128<br>View SAP Business Network profile                               | Qualification Status:<br>Not Qualified                | Onboarding time:<br>Not Available  | Created On:<br>Apr 4, 2024                |
| 🖗 Summary                                                                                  | Supplier IDs                                          |                                    |                                           |
| <ul> <li>Contacts</li> <li>ERP data</li> <li>Certificates</li> <li>Activity log</li> </ul> | SM Vendor ID:<br>S66820128<br>ACM ID:<br>ACM_20354173 | ERP ID:<br>VDR5030905              | AN ID:<br>AN11201110403                   |
| Supplier request Pregistration                                                             | Diversity                                             |                                    |                                           |

The supplier's registration details display. The blue process flow indicates the supplier is still in the process of completing their registration (e.g., RELISH confirmation).

| Back to search results                                                                       | Registration                      |                                                                                                    | Current template varian (V7) |
|----------------------------------------------------------------------------------------------|-----------------------------------|----------------------------------------------------------------------------------------------------|------------------------------|
| Fatimah                                                                                      | Invited by                        | Valerie Glaser                                                                                                    |                              |
| SM Vendor ID: S66820128<br>View SAP Business Network profile                                 | Invited on<br>Registration status | April 4, 2024<br>Pending Approval                                                                                         |                              |
| Summary Contacts                                                                             | Supplier recipient                | Fatimah                                                                                                    |                              |
| ERP data                                                                                     | Email                             | fatime @gmail.com                                                                                                    |                              |
| 😭 Certificates<br>😰 Activity log                                                             | Office phone                      |                                                                                                    |                              |
| <ul> <li>&amp; Supplier request</li> <li>✓ Registration</li> <li>⑦ Questionnaires</li> </ul> | Process Flow                      | Do for Internal Form<br>Relatin_Data_Assure REUSH PII Supplier Manager<br>Approval for Supplier Registration Guestionnaie | Registered                   |
|                                                                                              | Questionnaires                    |                                                                                                    |                              |

# Pending Approval Status: Example #2

The example below also shows the Registration Status as "Pending Approval" and an ERP Vendor ID has yet to be assigned. Click the "Registration" link for more details.

| Am                                                           | About                                                 |                                    |                                           |  |
|--------------------------------------------------------------|-------------------------------------------------------|------------------------------------|-------------------------------------------|--|
| Amanda                                                       | Registration Status:<br>Pending Approval              | Preferred Status:<br>Not Preferred | ERP Integration Status:<br>Not Integrated |  |
| SM Vendor ID: S67177555<br>iew SAP Business Network profile  | Qualification Status:<br>Not Qualified                | Onboarding time:<br>Not Available  | Created On:<br>May 10, 2024               |  |
| 3 Summary                                                    | Supplier IDs                                          |                                    |                                           |  |
| ] Contacts<br>) ERP data<br>] Certificates<br>편 Activity log | SM Vendor ID:<br>S67177555<br>ACM ID:<br>ACM_20959065 | ERP ID:<br>VDR5276289              | AN ID:<br>AN11203398943                   |  |
| Supplier request  Registration                               | Diversity                                             |                                    |                                           |  |

The supplier's registration details display. The green process flow indicates the supplier has completed their registration, and now the P2P Supplier Manager needs to approve it.

| Am                                                                                       | Registration        | Current template version (V7)                                 |
|------------------------------------------------------------------------------------------|---------------------|---------------------------------------------------------------|
| Amanda                                                                                   | Invited by          | Adam                                                          |
| SM Vendor ID: S67177555                                                                  | Invited on          | May 10, 2024                                                  |
| view 3AP business Network prome                                                          | Registration status | Pending Approval                                              |
| Summary Contacts                                                                         | Supplier recipient  | Amanda                                                        |
| ERP data                                                                                 | Email               |                                                               |
| <ul> <li>Certificates</li> <li>Activity log</li> </ul>                                   | Office phone        |                                                               |
| <ul> <li>å. Supplier request</li> <li>✓ Registation</li> <li>⑦ Ouestionnaires</li> </ul> | Process Flow        | RLISH PIL Suppler Hanger RELISH PIL Suppler Hanger Registered |

#### **Registered Status**

The example shows the Registration Status as "Registered", and an ERP Vendor ID has been assigned. Click the "Registration" link for more details.

| Back to search results                                                                     |                                                       |                                    |                                       |  |
|--------------------------------------------------------------------------------------------|-------------------------------------------------------|------------------------------------|---------------------------------------|--|
| HA                                                                                         | About                                                 |                                    |                                       |  |
| HANNAH                                                                                     | Registration Status:<br>Registered                    | Preferred Status:<br>Not Preferred | ERP Integration Status:<br>Integrated |  |
| SM Vendor ID: S66932696<br>ERP Vendor ID: 0000455455<br>View SAP Business Network profile  | Qualification Status:<br>Not Qualified                | Onboarding time:<br>6 weeks        | Created On:<br>Apr 8, 2024            |  |
| 🖄 Summary                                                                                  | Supplier IDs                                          |                                    |                                       |  |
| <ul> <li>Contacts</li> <li>ERP data</li> <li>Certificates</li> <li>Activity log</li> </ul> | SM Vendor ID:<br>S66932696<br>ACM ID:<br>ACM_20410532 | ERP ID:<br>0000455455              | AN ID:<br>AN11203623332               |  |
| <ul> <li>Supplier request</li> <li>Registration</li> </ul>                                 | Diversity                                             |                                    |                                       |  |

The supplier's registration details display. The process flow is entirely green and indicates the supplier has completed their registration and a P2P Supplier Manager has approved it. The supplier is ready to use in Ariba.

| HA                                                    | Registration            |                              |                             | Current template version (V7) | <ul> <li>©</li> </ul> |
|-------------------------------------------------------|-------------------------|------------------------------|-----------------------------|-------------------------------|-----------------------|
| HANNAH                                                | Invited by              |                              | Valerie Glaser              |                               |                       |
| SM Vendor ID: \$66932696<br>ERP Vendor ID: 0000455455 | Invited on              |                              | April 9, 2024               |                               |                       |
| View SAP Business Network profile                     | Registration status     |                              | Registered                  |                               |                       |
| Summary                                               | Supplier recipient      |                              | No. of Concession, Name     |                               |                       |
| Contacts                                              | Email                   |                              | aha.edu                     |                               |                       |
| C Certificates                                        | Office phone            |                              |                             |                               |                       |
| Activity log                                          | Process Flow            |                              |                             |                               |                       |
| 👌 Supplier request                                    |                         |                              |                             |                               |                       |
| A Registration                                        | T                       | Do for Internal Form         |                             |                               |                       |
| Qualifications                                        |                         | 0                            |                             |                               |                       |
| ② Questionnaires.                                     | Invited In Registration | Relish_Data_As<br>Approval 1 | RELISH PII Supplier Manager | Registered                    |                       |